# 操作マニュアル

2023年9月29日

ブルーテック株式会社

# 目次

| ∎1  | ROBOT ID とLINE WORKS の SSO 連携の流れ | 1 |
|-----|----------------------------------|---|
| ∎2  | ROBOT ID の設定                     | 2 |
| 2–1 | カスタム属性を作成する                      | 2 |
| 2–2 | カスタム属性を設定する                      | 2 |
| 2–3 | SAML 設定を行う                       | 4 |
| 2–4 | 証明書のダウンロードを行う                    | 6 |
| ∎3  | LINE WORKS の設定                   | 8 |
| 3–1 | SSO 設定を行う                        | 8 |

※ご利用ブラウザ、端末のバージョン等により表示画面が異なる場合がございます。

あらかじめご了承ください。

※操作マニュアル中で使用している LINE WORKS の画面は 2019 年 2 月時点のものとなります。

## ■1 ROBOT ID と LINE WORKS の SSO 連携の流れ

ROBOT ID のシングルサインオン(以下、SSO)を利用して他システムと連携するためには、「カスタム属性」 「SAML 設定」「セキュリティルール」「アカウント」の設定が必要です。本書では「カスタム属性」の作成手 順とLINE WORKS と連携する際の「SAML 設定」の設定値についてご案内いたします。 他の設定につきましては、操作マニュアル「ROBOT ID」をご参照ください。

本設定は ROBOT ID の管理者権限アカウント、LINE WORKS の管理者権限アカウントからのみ設定可能です。

STEP1 ROBOT ID 側でカスタム属性を作成、設定する

STEP2 ROBOT ID 側で SAML の設定を行う

▼

▼

STEP3 ROBOT ID 側で証明書をダウンロードする

STEP4 LINE WORKS 側で SSO の設定を行う

ROBOT ID とLINE WORKS の連携を設定するには、SSO がご利用可能なLINE WORKS のご契約が必要です。 また、LINE WORKS に別途ご利用ユーザーのアカウント登録が必要です。

ただし、Just In Time(以下、JIT)プロビジョニング<sup>\*1</sup>を使用する場合は、アカウント登録不要です。

 \*1 JIT プロビジョニングを使用すると、ROBOT ID から連携先 SP に SSO ログインするタイミングで SP 側に アカウントを作成・更新することができます。
 JIT プロビジョニングのご使用は、連携先 SP で JIT プロビジョニングに対応している必要があります。

### ■2 ROBOT ID の設定

ROBOT ID にてカスタム属性の作成、LINE WORKS 用の SAML 設定および証明書のダウンロードを行います。設定は ROBOT ID の管理者権限アカウントからのみ実施可能です。

詳しい設定方法につきましては操作マニュアル「ROBOT ID」も併せてご参照ください。

### 2-1 カスタム属性を作成する

SAML 設定の「名前識別子の値」(SAMLResponseのNameID)に設定するカスタム属性を作成します。

POINT

LINE WORKS の場合、「名前識別子の値」(SAMLResponse の NameID) にはLINE WORKS に登録されているアカ ウントごとの認証キー(任意の文字列)を設定します。値の設定は各アカウントで行います。 LINE WORKS の認証キー用項目が作成済みの場合は、新規作成する必要はございません。

| ROB | OT 🔁 D  |        |        |           |       |              |    | 前園 清治 ▼ |
|-----|---------|--------|--------|-----------|-------|--------------|----|---------|
| ホーム | マイアカウント | カスタム属性 | SAML設定 | セキュリティルール | アカウント | インポート/エクスポート | 企業 |         |
|     |         |        |        |           |       |              |    |         |

1. [カスタム属性] タブをクリックします。

| カスタム属性一覧 |    | ● 新規作成 |
|----------|----|--------|
| フィールド名   | 種別 | 削除     |

#### 2. 「新規作成」をクリックします。

| カスタム属性編集 |                                                 |
|----------|-------------------------------------------------|
| フィールド名   | lineworks_id *                                  |
| 種別       | 各アカウントで、この属性に対応する値を保持しますが、アドミニストレーターのみ変更可能です。 ▼ |
|          |                                                 |
| 保存       | 戻る                                              |

3. 項目を設定し、[保存]をクリックします。

#### POINT

セキュリティ上、種別は「各アカウントで、この属性に対応する値を保持しますが、アドミニストレータ 一のみ変更可能です。」を選択し、設定値をアドミニストレーターで管理することを推奨します。

#### 2-2 カスタム属性を設定する

LINE WORKS との連携用に作成したカスタム属性の値を設定します。

ここでは種別を「各アカウントで、この属性に対応する値を保持しますが、アドミニストレーターのみ変更 可能です。」とした場合の手順をご案内します。他の種別を選択した場合は操作マニュアル「ROBOT ID」をご 参照ください。

| ROB | DT 🔁 D  |        |        |           |       |              |    | 前園 清治 ▼ |
|-----|---------|--------|--------|-----------|-------|--------------|----|---------|
| ホーム | マイアカウント | カスタム属性 | SAML設定 | セキュリティルール | アカウント | インポート/エクスポート | 企業 |         |

1. [アカウント] タブをクリックします。

| アカウント一覧                      |       |                   |           |            |           | ● <u>新規作成</u><br>⊠ <u>招待</u> |
|------------------------------|-------|-------------------|-----------|------------|-----------|------------------------------|
|                              |       |                   |           |            |           | 検索                           |
| ログインID                       | 名前    | メールアドレス           | セキュリティルール | パスワード再発行   | 削除        | アカウントロック                     |
| <u>b0000@example.c</u><br>om | 前園 清治 | b0000@example.com | 役員用       |            |           |                              |
| <u>b0001@example.c</u><br>om | 高宮 ひろ | b0001@example.com | 役員用       | 再発行        | <u>削除</u> | オープン中                        |
| <u>b0006@example.c</u><br>om | 宮崎 貴生 | b0006@example.com | 営業部       | <u>再発行</u> | <u>削除</u> | オープン中                        |

2. 設定するアカウントのログイン ID をクリックします。

| 有効        | 名前          | 識別名  | 登録時のデバイス          | 最終使用日時 | IPアドレス制限の対象 | 本人性確認を実施 | 削除                         |
|-----------|-------------|------|-------------------|--------|-------------|----------|----------------------------|
| Web Auth  | nentication |      |                   |        |             |          | ● <u>登録</u><br>ピ <u>編集</u> |
| lineworks | _id         |      |                   |        |             |          |                            |
| カスタム層     | 属性          |      |                   |        |             |          | ☑ <u>編集</u>                |
| 利用許可:     | スマートフォ      | ナン端末 | <u>av Ar</u>      |        |             |          |                            |
| 名前 (カー    |             |      | マエゾノ キヨハル         |        |             |          |                            |
| 名前        |             |      | 前園 清治             |        |             |          |                            |
| ログイン      | D           |      | b0000@example.com |        |             |          |                            |
| ログイン      | ► 詳細<br>D   |      | b0000@example.com |        |             |          | L                          |

3. 「編集」をクリックします。

| アカウント編集      |                              |
|--------------|------------------------------|
| ログインID       | b0000@example.com            |
| 名前           | 姓 前園     * 名 清治     * ミドルネーム |
| 名前(カナ)       | セイ マエゾノ メイ キヨハル ミドルネーム       |
| メールアドレス      | b0000@example.com            |
| 通知用メールアドレス   | b0000@example.com            |
| タイムゾーン       | Asia/Tokyo , 日本標準時           |
| 権限           | アドミニストレーター ▼                 |
| セキュリティルール    | 役員用                          |
| 会社電話番号       | 030000000                    |
| 携帯電話番号       |                              |
| 内線           |                              |
| 事業部          |                              |
| 部門           |                              |
| 役職           |                              |
| 社員ID         |                              |
|              |                              |
| カスタム属性       |                              |
| lineworks_id |                              |
| /n+          | <b>=</b> 7                   |

4. 項目を設定し、[保存]をクリックします。

# POINT

ここで設定したLINE WORKS 用のカスタム属性の設定値は、第3章「LINE WORKS の設定」の「SSO 設定を行う」で利用します。

| 2-3 SAML 設定を行う |  |  |
|----------------|--|--|
|                |  |  |
|                |  |  |

| ROB | DT 🖗 D  |        |        |           |       |              |    | 前園 清治 ▼ |
|-----|---------|--------|--------|-----------|-------|--------------|----|---------|
| ホーム | マイアカウント | カスタム属性 | SAML設定 | セキュリティルール | アカウント | インポート/エクスポート | 企業 |         |
|     |         |        |        |           |       |              |    |         |

1. [SAML 設定] タブをクリックします。

| SAML設定一覧 |    |         |            |          | ● 新規作成 |
|----------|----|---------|------------|----------|--------|
| 有効       | 名前 | ACS URL | SSO利用時のURL | 証明書の有効期限 | 削除     |

2. 「新規作成」をクリックします。

| SAML設定編集                 |                                           |             |
|--------------------------|-------------------------------------------|-------------|
| 名前                       | LINE WORKS                                |             |
| 現在の画像イメージ                |                                           |             |
| 画像アップロード                 | ファイルを選択 選択されていません                         |             |
| 接続識別子                    | lineworks                                 |             |
| 有効                       | ● ON ○ OFF                                |             |
| IdP initiated SSO        | O ON () OFF                               |             |
| 開始URL                    |                                           |             |
| エンティティID                 | worksmobile.com                           | •           |
| ACS URL                  | https://auth.worksmobile.com/acs/ * * * * | *           |
| SAMLレスポンスに証明書を含<br>める    | ○ ON                                      |             |
| 署名対象のノード                 | Assertion                                 |             |
| 署名方式                     | RSA_SHA256                                |             |
| ダイジェスト方式                 | SHA256                                    |             |
| 名前識別子の書式                 | Unspecified                               |             |
| 名前識別子の値                  | lineworks_id                              |             |
| 現在のSAMLログイン時表示画<br>像イメージ |                                           |             |
| SAMLログイン時表示画像アッ<br>プロード  | ファイルを選択 選択されていません                         |             |
|                          |                                           |             |
| 属性マッピング                  |                                           | ◆ 設定欄追<br>加 |
| 属性名                      | 属性值                                       | 削除          |
| 保存                       | 戻る                                        |             |

3. 以下の情報を設定し、[保存]をクリックします。

以下の項目はLINE WORKS との連携において必須となる項目です。

名前:連携するシステムの名称など、任意の名前を入力します。

- 接続識別子:半角英数字で最大 30 文字の任意の文字列を入力します。ここで設定した文字列が「SSO 利 用時の URL」に設定されます。
- 有効:ラジオボタン「ON」を選択します。
- IdP initiated SSO: ラジオボタン「OFF」を選択します。
- エンティティ ID:「worksmobile.com」を入力します。

ACS URL: 「https://auth.worksmobile.com/acs/[LINE WORKSの契約ドメイン]\*1」を入力します。

- SAML レスポンスに証明書を含める:ラジオボタン「OFF」を選択します。
- 署名対象のノード:「Assertion」を選択します。
- 署名方式:「RSA\_SHA256」を選択します。
- ダイジェスト方式:「SHA256」を選択します。
- 名前識別子の署名:「Unspecifile」を選択します。
- 名前識別子の値:[カスタム属性]で作成した項目を選択します。
  - カスタム属性については本章「ROBOT IDの設定」の「カスタム属性を作成する」を ご参照ください。
- \*1 LINE WORKSの契約ドメイン: LINE WORKS に登録されているドメイン情報です。

## POINT

\*1「LINE WORKSの契約ドメイン」はLINE WORKSの管理者画面の以下画面よりご確認いただけます。

| Line works Admin    | ・         ・         ・                                                                                                    |  |
|---------------------|----------------------------------------------------------------------------------------------------|--|
| ・ 会社情報管理<br>・ テーマ管理 | 会社情報管理 会社情報を照会・修正することができます。                                                                                                    |  |
| ・メニュー管理             | 会社情報                                                                                                    |  |
| ・カスタムURL            | ドメイン情報 exapmle.com                                                                                                    |  |
| ・ LINE WORKSの解約     | <ul> <li>企業/団体名</li> <li>* 企業/団体名はご利用利金の読ま者にも記載されます。</li> </ul>                                                                                                    |  |
|                     | 電話番号 030000000                                                                                                    |  |
|                     | 言語・タイムゾーン設定       リービスMAINE 通用される言語とタイムゾーンと認定してください。         言語       Japanese ・                                                                                                    |  |
|                     | タイムゾーン (GMT+9:00) Tokyo ・                                                                                                    |  |
|                     | 多国語設定                                                                                                    |  |
|                     | LINE WORKS チームからのお知らせ LINE WORKSサービスに前する車要なお知らせやアップデートの結構などがトークで確認されます。                                                                                                    |  |
|                     | LINE WORK5 チー<br>ムからのお知らせ  ・ 受け取る ② 受け取らない                                                                                                    |  |
|                     | 受信メンバー            ・         ・         ・         ・         ・         ・         ・         ・         ・         ・         ・         ・         ・         ・         ・         ・         ・         ・         ・         ・         ・         ・         ・         ・         ・         ・         ・         ・         ・         ・         ・         ・         ・         ・         ・         ・         ・         ・         ・         ・         ・         ・         ・         ・         ・         ・         ・         ・         ・         ・         ・         ・         ・         ・         ・         ・         ・         ・         ・         ・         ・         ・         ・         ・         ・         ・         ・         ・         ・         ・         ・         ・         ・         ・         ・         ・         ・         ・         ・         ・         ・         ・         ・         ・         ・         ・         ・         ・         ・         ・         ・         ・         ・         ・         ・         ・         ・         ・         ・         ・         ・         ・         ・ <th></th> |  |
|                     | 修正 キャンセル                                                                                                    |  |

# 2-4 証明書のダウンロードを行う

| ROB | OT 🕈 D  |        |        |           |       |              |    | 前園 清治 ▼ |
|-----|---------|--------|--------|-----------|-------|--------------|----|---------|
| ホーム | マイアカウント | カスタム属性 | SAML設定 | セキュリティルール | アカウント | インポート/エクスポート | 企業 |         |

1. [SAML 設定] タブをクリックします。

| SAML設 | 定一覧        |                                                 |                                                         |            | ➡ <u>新規作成</u> |
|-------|------------|-------------------------------------------------|---------------------------------------------------------|------------|---------------|
| 有効    | 名前         | ACS URL                                         | SSO利用時のURL                                              | 証明書の有効期限   | 削除            |
| ON    | LINE WORKS | https://auth.worksmobile.com/ac<br>s/ * * * * * | https://robotid.jp/idaas/f/saml2/<br>* * * * /lineworks | 2025/09/10 | <u>削除</u>     |

2. 前項「SAML 設定を行う」で作成した SAML 設定の名前をクリックします。

|            | 属性名                                       | 属性値 |             |
|------------|-------------------------------------------|-----|-------------|
| 属性マッピング    |                                           |     | ☑ 編集        |
| 証明書の有効期限   | 2025/09/10 再発行                            |     |             |
| 証明書のダウンロード | Base 64 encoded X.509 (.cer)形式<br>メタデータ形式 |     |             |
| 像イメージ      |                                           |     |             |
| 有効         | ON OFF                                    |     |             |
| 接続識別子      | lineworks                                 |     |             |
| 現在の画像イメージ  | LI                                        |     |             |
| 名前         | LINE WORKS                                |     |             |
| SAML設定評細   |                                           |     | L <u>編集</u> |

3. 「証明書のダウンロード」欄にある「Base 64 encoded X.509(.cer)形式」をクリックしてダウンロード します。ダウンロード後、拡張子を「.pem」に変更します。

この証明書ファイルは次項「LINE WORKS の設定」の「SSO 設定を行う」で利用します。

POINT

証明書の有効期限が過ぎている場合は「再発行」をクリックしてから証明書をダウンロードしてください。

| 証明書のダウンロード | <u>Base 64 encoded X.509 (.cer) 形式 メタデータ形式</u> |
|------------|------------------------------------------------|
| 証明書の有効期限   | 2025/09/10 <u>再発行</u>                          |

## POINT

「SSO 利用時の URL」に記載されている URL は、次項「LINE WORKS の設定」の「SSO 設定を行う」で利用します。

| SAML設 | 定一覧        |                                                |                                                         |            | ● 新規作成    |
|-------|------------|------------------------------------------------|---------------------------------------------------------|------------|-----------|
| 有効    | 名前         | ACS URL                                        | SSO利用時のURL                                              | 証明書の有効期限   | 削除        |
| ON    | LINE WORKS | https://auth.worksmobile.com/ac<br>s/* * * * * | https://robotid.jp/idaas/f/saml2/<br>* * * * /lineworks | 2025/09/10 | <u>削除</u> |

# ■3 LINE WORKSの設定

LINE WORKS にて、ROBOT ID と連携するための SSO 設定を行います。設定は LINE WORKS の管理者権限アカウントからのみ実施可能です。

# 3-1 SSO 設定を行う

LINE WORKS の SSO 設定にて ROBOT ID の設定を行います。 SSO 設定について詳しくはLINE WORKS の操作マニュアルも併せてご参照ください。

| LINE WORKS Developers                                                                                                | ドキュメント コミュニティ                                         | Q Developer Console 前國清治 ප්ර <b>ර</b> |
|----------------------------------------------------------------------------------------------------|-------------------------------------------------------|---------------------------------------|
| LINE WORKS I<br>ようこそ!<br>LINE WORKS では企業のシステム/サービ<br>多様なAPIをLINE WORKS APIサービスと<br>APIを使ってLINE WORKSをもっと便利に<br>すぐに開始 | Developersへ<br>ごスと連動できる<br>こして提供しています。<br>こ、もっと使いやすく。 |                                       |

1. [Developer Console] をクリックします。

| Console        |  |
|----------------|--|
| API            |  |
| SSO            |  |
| 組織連携           |  |
| IPT            |  |
| Sandbox        |  |
| Apps           |  |
| API Statistics |  |
| Bot            |  |

2. 「Console」の「SSO」をクリックします。

| Off OAuth SAML                                                               | SSO Type                                                                                                    | SSO連動  |
|------------------------------------------------------------------------------|----------------------------------------------------------------------------------------------------|--------|
| シングルサインオン(SSO)設定<br>tenantを使うグループ会社の<br>SSO を「Oauth」または「S/<br>る招待」機能が無効になり、; | 」<br>Eは、「example.com」のドメインに共通的に適用されます。<br>場合、複数の法人に影響を与える場合があります。<br>AML」に設定すると、待機中のメンバーは全て有効化されます。また、「リンク/QI<br>承認待ちのメンバーは全て削除されます。 | 3⊐−ドによ |
| * Web Login URL                                                              | https://robotid.jp/idaas/f/saml2/ * * * * */lineworks                                                                                | 修正     |
| Layer Popup Login URL                                                        | https://robotid.jp/idaas/f/saml2/ * * * * */lineworks                                                                                | 修正     |
| Application Login URL                                                        | https://robotid.jp/idaas/f/saml2/*****/lineworks<br>このURLはMobile App/PC App/Drive Explorerにて、In-Appで呼び出されます。                         | 修正     |
| IMAP/CalDAV Login API                                                        | URL                                                                                                    | 修正     |
| * Logout URL                                                                 | https://robotid.jp/idaas/f/login                                                                                                    | 修正     |
| * Certificate File                                                           | lineworks.pem                                                                                                    | アップロード |
| * 必ず入力しなければならない項                                                             | □ 適用                                                                                                    |        |

3. 「SAML」を選択し、以下の情報を設定して〔適用〕をクリックします。

以下の項目は ROBOT ID との連携において必須となる項目です。

Web Login URL, Layer Popup Login URL, Application Login URL :

ROBOT IDに表示されている「SSO 利用時の URL」を入力します。詳しくは第2章「ROBOT ID の設 定」の「SAML 設定を行う」をご参照ください。

Certificate File :

ROBOT ID でダウンロードして拡張子を「.pem」に変更した証明書ファイルを選択します。詳しく は第2章「ROBOT ID の設定」の「証明書のダウンロードを行う」をご参照ください。

| <b>†</b>                                           | 構成員 External Key Mapping |
|----------------------------------------------------|--------------------------|
| <ul> <li>すべて</li> <li>External keyがない場合</li> </ul> | External keyがある場合        |
| メールアドレス                                            | External Key             |
| maezono@example.com                                | maezono@example.com      |
|                                                    |                          |
|                                                    | 一覧のダウンロード                |

4. 「すべて」を選択し、[一覧のダウンロード] をクリックして CSV ファイルをダウンロードします。

5. ダウンロードした CSV ファイルを編集し、保存します。 各項目の設定値は以下の通りです。

Mail Address : SSO 連携したいLINE WORKS のアカウントのメールアドレスを入力します。 External Key : ROBOT ID 側で設定したカスタム属性の値を入力します。詳細は第2部「ROBOT ID の設 定」の「カスタム属性を設定する」をご参照ください。

|                             | 構成員 External Key Mapping |
|-----------------------------|--------------------------|
| ● すべて   ● External keyがない場合 | ● External keyがある場合      |
| メールアドレス                     | External Key             |
| maezono@example.com         | maezono@example.com      |
|                             |                          |
|                             | 一覧のダウンロード                |

6. [アップロード]をクリックし、手順5で保存した CSV ファイルを選択します。

## POINT

ポップアップブロックが設定されていると正常にアップデートが行えない場合がございます。 ポップアップを許可する設定に変更した後、アップデートを行ってください。

| DATA CHECK                                                          |                                           |                               |
|---------------------------------------------------------------------|-------------------------------------------|-------------------------------|
| <ul> <li>赤色で表示された情報</li> <li>付できません。</li> <li>データチェック内容:</li> </ul> | &は無効な入力値です。 無効な入<br>Externalkey重複/漏れ/メールフ | 、力値がある場合、ファイルを添<br>アドレス重複/誤表記 |
| 総登録件数: 1件 / エラー : (                                                 | 0件                                        |                               |
| メールアドレス                                                             | Externalkey                               | DATA Check                    |
| b0000@example.com                                                   | example.com                               |                               |
|                                                                     |                                           |                               |
|                                                                     | $\overline{\qquad}$                       |                               |
|                                                                     | 12 to 12 to 12 to 12                      |                               |

7. 内容を確認し、[保存]をクリックします。

8. 確認画面の内容を確認し、[OK] をクリックします。